1. To make Online Payment please visit Rajasthan Housing Board Website i.e. https://urban.rajasthan.gov.in/rhb and select 'Online Services'

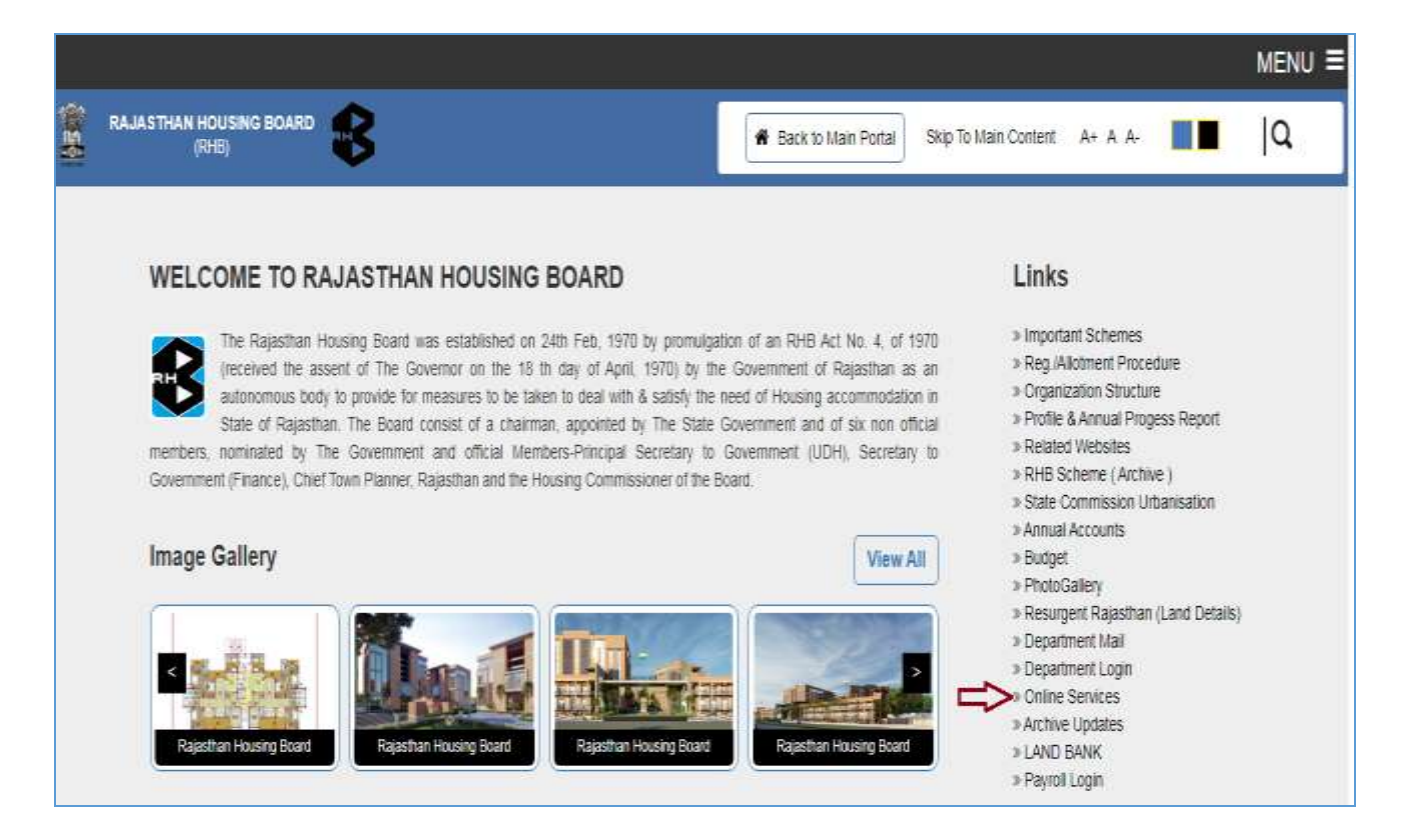

## 2. Click On **'Online Payment'** option to make payment.

| Rajasthan Housing Board                                                                                                    | ontent About Us Feedback Contact Us                                                                                                |
|----------------------------------------------------------------------------------------------------|----------------------------------------------------------------------------------------------------|
| vicula orad                                                                                                    | 🤮 Login   Register                                                                                                    |
| Home Downloads       News & Updates Allotee House Details       Online Payment       NDC & OTL       Update User Information         Need Assistance?       RHEMS Help-desk       (10:00 AM - 06:00 PM)       •       •       •       •       •       •       •       •       •       •       •       •       •       •       •       •       •       •       •       •       •       •       •       •       •       •       •       •       •       •       •       •       •       •       •       •       •       •       •       •       •       •       •       •       •       •       •       •       •       •       •       •       •       •       •       •       •       •       •       •       •       •       •       •       •       •       •       •       •       •       •       •       •       •       •       •       •       •       •       •       •       •       •       •       •       •       •       •       •       •       •       •       •       •       •       •       •       •       •       •       •       • </th <th>tion Instructions Fields marked with asterisk(*) are mandatory. Password is case-sensitive. Never share your password with others.</th> | tion Instructions Fields marked with asterisk(*) are mandatory. Password is case-sensitive. Never share your password with others. |

3. Select the **'Circle Office' and 'Scheme Name'** from the Drop Down List in which you want to make payment

| Rajasth<br>(A State Govt.                                    | Tan Housing Board<br>Enterprise Constituted RHB act 1970)                                                        | ्रिक्ट्रि<br>सत्यमेव जयते                                                    | Skip to main content About Us Feedback Contact                                                                          | <b>Us</b><br>ister |
|--------------------------------------------------------------|----------------------------------------------------------------------------------------------------|------------------------------------------------------------------------------|----------------------------------------------------------------------------------------------------|--------------------|
| Home Downloads - News &                                      | Rajasthan Housing Board Website S O                                                                              | nline Payment NDC &                                                          | OTL Update User Information                                                                                             |                    |
| Need Assistance?<br>RHBMS Help-desk<br>(10:00 AM - 06:00 PM) | Balance Calculation<br>Note: Select circle, scheme then ente<br>payment section then enter amount th<br>* Circle | r anyone from registration o<br>en click make payment then<br>:Select Circle | or priority or house number then get balance then add or delete necessary hean after success download payment receipt . | ads in             |
| (0141-2744688, 0141-2740009<br>9461054291, 9461054292,       | * Scheme                                                                                                    | :Select Scheme                                                               |                                                                                                    | ]                  |
| 9460254319 9461054319)                                       | Application No                                                                                                   | :                                                                            |                                                                                                    | ]                  |
| 5400254515, 5401054515)                                      | Registration No                                                                                                  | :                                                                            |                                                                                                    | ]                  |
|                                                              | Priority No                                                                                                    | :                                                                            |                                                                                                    | ]                  |
|                                                              | House No                                                                                                    | :                                                                            |                                                                                                    | ]                  |
|                                                              | Email Address                                                                                                    | :                                                                            |                                                                                                    | ]                  |
|                                                              | Mobile Number                                                                                                    | :                                                                            |                                                                                                    | ]                  |
|                                                              | Applicant Name                                                                                                   | :                                                                            |                                                                                                    |                    |
|                                                              | Calculated Date                                                                                                  | :                                                                            |                                                                                                    |                    |
|                                                              | Disclaimer:- आवंटियों द्वारा आवास हेतु कि<br>भिन्न होने पर सम्बन्धित वृत/खंड कार्यालय से                         | ग्ये गए भुगतान तथा दर्शित बकाय<br>शुद्ध करवायी जा सकती है।                   | पा राशि, वास्तविक राशि से Get Balance Print Last Receipt                                                                |                    |
|                                                              | Payment Details                                                                                                  |                                                                              |                                                                                                    |                    |
|                                                              |                                                                                                    |                                                                              | Add Delete                                                                                                    |                    |

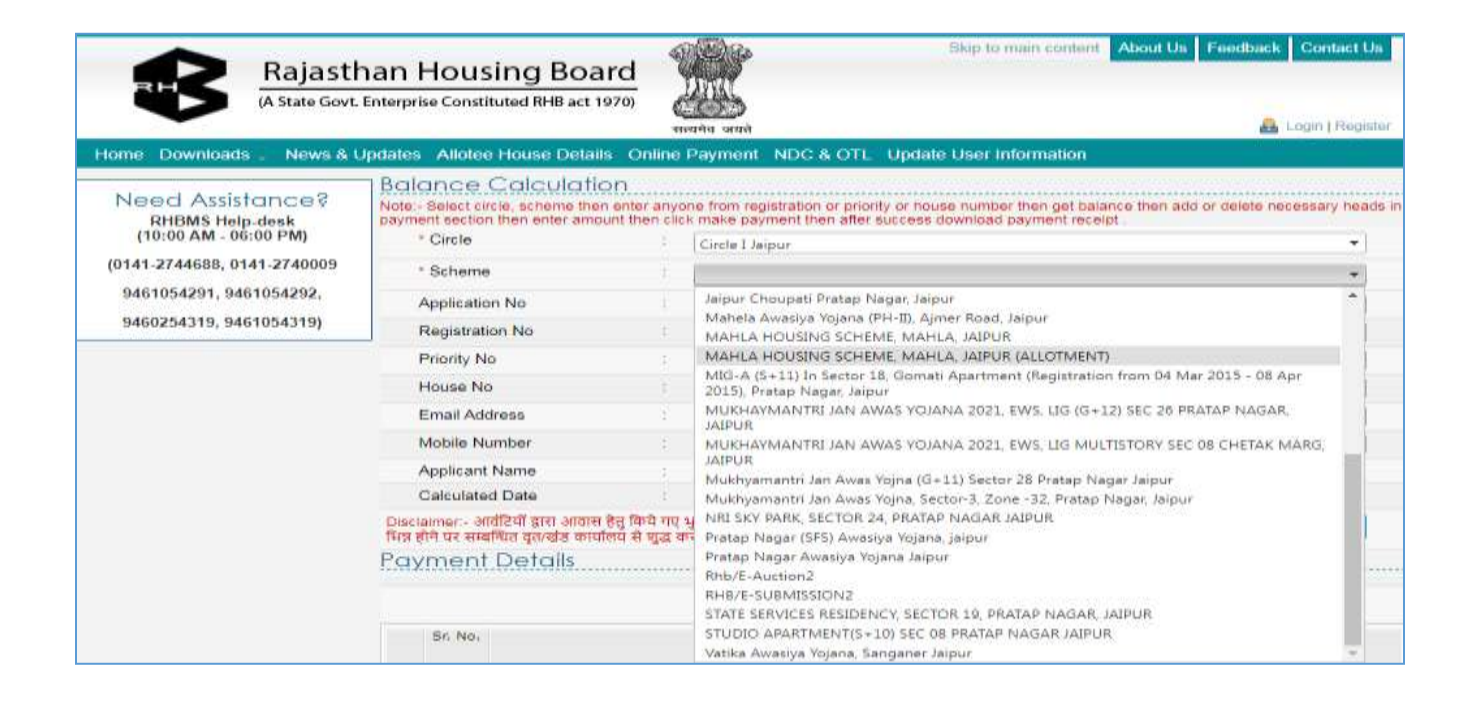

4. Enter Your 'Application No' after selection of Circle and Scheme and Click on 'Get Balance' Button

| (A state down                       | Enterprise constituted into act 1970                                                                  | azada wad                                                                                           | 🔒 Lögin ( Roginter                                                                   |  |
|-------------------------------------|----------------------------------------------------------------------------------------------------|----------------------------------------------------------------------------------------------------|--------------------------------------------------------------------------------------|--|
| iome Downloads . News &             | Updates Allotee House Details O                                                                       | nline Payment NDC & OTL Update Us                                                                   | er Information                                                                       |  |
| Need Assistance?<br>RHBMS Help-desk | Balance Calculation<br>Note-Select circle, scheme then enter<br>payment section then enter amount the | ir anyone from registration or priority or house n<br>en click make payment then after success down | umber then get balance then add or delete necessary heads in<br>load payment receipt |  |
| (10:00 AM - 06:00 PM)               | " Circle                                                                                              | Circle I Jaipur                                                                                     | •]                                                                                   |  |
| (0141-2744688, 0141-2740009         | * Scheme<br>Application No                                                                            | STATE SERVICES RESIDENCY, SECTOR 19                                                                 | , PRATAP NAGAR, JAIPUR                                                               |  |
| 9461054291, 9461054292,             |                                                                                                    | RHB/044865                                                                                          | Enter Your Application No                                                            |  |
| 9460254319, 9461054319)             | Registration No                                                                                       | 8                                                                                                   |                                                                                      |  |
|                                     | Priority No                                                                                           | -8 C                                                                                                | 1                                                                                    |  |
|                                     | House No                                                                                              |                                                                                                    |                                                                                      |  |
|                                     | Email Address                                                                                         | ÷ [                                                                                                 | 1                                                                                    |  |
|                                     | Mobile Number                                                                                         | 10 E                                                                                                |                                                                                      |  |
|                                     | Applicant Name                                                                                        |                                                                                                    | Click On 'Get Balance' Button after entering                                         |  |
|                                     | Calculated Date                                                                                       |                                                                                                    | Application No                                                                       |  |
|                                     | Decemer - अवेटियें इारा अवस हेतु कि<br>पिन्न होने पर सम्बन्धित वृतःखंड कार्यालय से                    | ध्ये गए भूगतान तथा दर्शित बकाया राशि, तास्तविक राशि<br>जुद्ध करतायी जा सकती है।                     | Get Balance     Print Last Receipt                                                   |  |
|                                     | Payment Details                                                                                       |                                                                                                    |                                                                                      |  |

Your details will display on screen (Please verify the details first before the make payment)

| Home Downloads News &                                        | han Housing Board<br>Enterprise Constituted RHB act 1970)<br>Updates Allotee House Details Or                       | nline F              | Skip to main content About Us Feedback Contact Us           About Us         Feedback         Contact Us           ana stat         Image: Contact Us         Image: Contact Us           Payment         NDC & OTL         Update User Information |
|--------------------------------------------------------------|----------------------------------------------------------------------------------------------------|----------------------|----------------------------------------------------------------------------------------------------|
| Need Assistance?<br>RHBMS Help-desk<br>(10:00 AM - 06:00 PM) | Balance Calculation<br>Note - Select circle, scheme then enter<br>payment section then enter amount the<br>* Circle | r anyon<br>en click  | he from registration or priority or house number then get balance then add or delete necessary heads in make payment then after success download payment receipt                                                                                    |
| (0141-2744688, 0141-2740009                                  | * Scheme                                                                                                    | i.                   | STATE SERVICES RESIDENCY, SECTOR 19, PRATAP NAGAR, JAIPUR                                                                                                    |
| 9461054291, 9461054292,<br>9460254319, 9461054319)           | Application No                                                                                                    | *                    | RHB/044865                                                                                                    |
|                                                              | Priority No                                                                                                    |                      | RHB/051165<br>7/F No SS/B-3/1001(10)                                                                                                    |
|                                                              | House No                                                                                                    | ÷                    |                                                                                                    |
|                                                              | Email Address                                                                                                    | *                    |                                                                                                    |
|                                                              | Mobile Number                                                                                                    | 4                    |                                                                                                    |
|                                                              | Applicant Name                                                                                                    | 3                    | GHAMANDI LAL MEENA                                                                                                    |
|                                                              | Calculated Date                                                                                                    | . <sup>1</sup>       |                                                                                                    |
|                                                              | Disclaimer:- आवेटियां द्वारा आवास हेतु कि<br>भिन्न होने घर सम्बन्धित वृत/खंड कार्यालय से                            | ये गए भु<br>शुद्ध कर | (गतान तथा दार्थित बकासा राशि, वास्तविक शाश से Get Balance Print Last Receipt<br>रवायी जा सकती है।                                                                                                    |
|                                                              | Payment Details                                                                                                    | 3                    |                                                                                                    |
|                                                              |                                                                                                    |                      | Add Delete                                                                                                    |

## You can see your Application No from your Login/Reservation Letter/Seed Money Letter/Application Form

| 8                            | RAJASTHAN HOUSING BOARD<br>Circle I Jaipur<br>Deputy Housing Commissioner-Circle I, Pratap Nagar Sanganer Jaipur<br>आरक्षण पत्र |  |  |  |  |  |  |
|------------------------------|----------------------------------------------------------------------------------------------------|--|--|--|--|--|--|
| क्रमांक :                    | दिनांक :                                                                                                    |  |  |  |  |  |  |
| Shri/Shrimati :-             |                                                                                                    |  |  |  |  |  |  |
|                              |                                                                                                    |  |  |  |  |  |  |
| SAWAI MADHOP<br>Pin - 322033 | UR, RAJASTHAN,                                                                                                    |  |  |  |  |  |  |
| विषय                         | : STATE SERVICES RESIDENCY, SECTOR 19, PRATAP NAGAR, JAIPUR JAIPUR आवास<br>आरक्षण के संबंध में ।<br>Application No              |  |  |  |  |  |  |
| प्रसंग                       | : आपका आवेदन पत्र संख्या RHB/044865                                                                                             |  |  |  |  |  |  |
| वरीयता क्रमांक               | : SFS/HIG III/G-V/7/F No SS/B-3/1001 (10)                                                                                       |  |  |  |  |  |  |

5. Enter your **Email** and **Mobile No** and Add the Payment Head in which you want to pay.

| A REPORT OF A REPORT OF A REPORT OF |                                                                                                    |                                                         | STORES STORES                                |                                                           |                    |                                                                     |  |  |
|-------------------------------------|----------------------------------------------------------------------------------------------------|---------------------------------------------------------|----------------------------------------------|-----------------------------------------------------------|--------------------|---------------------------------------------------------------------|--|--|
| Home Downloads News &               | Updates Allotee                                                                                                    | House Details Onli                                      | ne Payment N                                 | DC & OTL Update Us                                        | er Information     |                                                                     |  |  |
| Need Assistance?<br>RHBMS Help-desk | Balance Calculation Note: Select circle, scheme then enter anyone from registration or priority or house number then get balance then add or delete necessary hea payment section then enter amount then click make payment then after success download payment receipt |                                                         |                                              |                                                           |                    |                                                                     |  |  |
| (research and second range          | - Cancile                                                                                                    |                                                         | Circle 1 Jaipur                              | Circle I Jaipur                                           |                    |                                                                     |  |  |
| (0141-2744688, 0141-2740009         | * Scheme                                                                                                    | S                                                       | STATE SERVIC                                 | STATE SERVICES RESIDENCY, SECTOR 19, PRATAP NAGAR, JAIPUR |                    |                                                                     |  |  |
| 9461054291, 9461054292,             | Applicatio                                                                                                    | in No                                                   | RHB/04486                                    | 5                                                         |                    |                                                                     |  |  |
| 9460254319, 9461054319)             | Registrati                                                                                                    | on No                                                   | RHB/05116                                    | 5                                                         |                    |                                                                     |  |  |
|                                     | Priority N                                                                                                    | 0                                                       | 7/F No SS/B                                  | 3-3/1001(10)                                              |                    |                                                                     |  |  |
|                                     | House No                                                                                                    |                                                         | 46 E                                         |                                                           |                    |                                                                     |  |  |
|                                     | Email Add                                                                                                    | áress                                                   | ghammeena                                    | ghammeena@gmail.com                                       |                    |                                                                     |  |  |
|                                     | Mobile No                                                                                                    | umber                                                   | 9872723232                                   | 9872723232                                                |                    |                                                                     |  |  |
|                                     | Applicant                                                                                                    | Name                                                    | GHAMANDI                                     | LAL MEENA                                                 |                    |                                                                     |  |  |
|                                     | Calculate                                                                                                    | d Date                                                  |                                              |                                                           |                    |                                                                     |  |  |
|                                     | Disclaimer - M                                                                                                    | वेटियों द्वास आवास हेतु किये<br>जिल तलकी कार्यालय में प | गए भुगतान तथा दर्शि<br>त स्वतन्त्री ज संस्वी | त खबणया साथि, वास्तविक साथि<br>केः                        | B Get Balance      | Print Last Receipt                                                  |  |  |
|                                     | Payment                                                                                                    | SFS<br>Interest On SFS<br>Ancillary Charges             |                                              |                                                           | C                  | lick on 'Add' button to select pay<br>ad in which you want make pay |  |  |
|                                     |                                                                                                    | Lease Money (Resi                                       | idential)<br>Money (Reside                   | untial)                                                   | Ad                 | d Delete                                                            |  |  |
|                                     | Sr. No.                                                                                                    | Legal Charges<br>Cost Of Map<br>Fees And Fines          | Amount                                       |                                                           |                    |                                                                     |  |  |
|                                     |                                                                                                    | i cos fina rines                                        |                                              |                                                           |                    | 0,00                                                                |  |  |
|                                     |                                                                                                    | Goods Service                                           | e Tax                                        | 0.00                                                      | Total Amount       | 0.00                                                                |  |  |
|                                     |                                                                                                    | Misc. R                                                 | ound                                         | 0.00                                                      | Net Payable Amount | 0.00                                                                |  |  |

6. Select **Payment Head, Enter the Amount** and Click on **'Make Payment'** button for Online Payment

| Rajasth<br>(A State Govt.                | nan<br>Enterpr                             | Hous<br>ise Const                      | ituted RHB act 1970)                                          |                     | प्रमुख<br>यनेव जयते                                                               | Skip                              | to main content                             | About Us Fee            | dback Contact Us        |
|------------------------------------------|--------------------------------------------|----------------------------------------|---------------------------------------------------------------|---------------------|-----------------------------------------------------------------------------------|-----------------------------------|---------------------------------------------|-------------------------|-------------------------|
| Home Downloads News & U                  | pdates                                     | s Allotee<br>ance                      | e House Details On<br>Calculation                             | Iline I             | Payment NDC & OTL                                                                 | Update Use                        | er Information                              |                         |                         |
| RHBMS Help-desk<br>(10:00 AM - 06:00 PM) | Note:<br>paym                              | - Select ci<br>ent section<br>* Circle | rcle, scheme then enter<br>n then enter amount the            | anyo<br>n clid<br>: | ne from registration or priorit<br>k make payment then after s<br>Circle I Jaipur | ty or house nur<br>success downlo | mber then get baland<br>oad payment receipt | e then add or de        | lete necessary heads in |
| (0141-2744688, 0141-2740009              |                                            | * Scheme                               | 2                                                             | :                   | STATE SERVICES RESIDENC                                                           | Y, SECTOR 19,                     | PRATAP NAGAR, JAIR                          | PUR                     | •                       |
| 9460254319, 9461054319)                  |                                            | Applicatio                             | on No                                                         | :                   | RHB/044865                                                                        |                                   |                                             |                         |                         |
|                                          |                                            | Registrat                              | ion No                                                        | :                   | RHB/051165                                                                        |                                   |                                             |                         |                         |
|                                          |                                            | Priority No                            |                                                               |                     | 7/F No SS/B-3/1001(10)                                                            |                                   |                                             |                         |                         |
|                                          | House No<br>Email Address<br>Mobile Number |                                        |                                                               | :                   |                                                                                   |                                   |                                             |                         |                         |
|                                          |                                            |                                        |                                                               | :                   | ghammeena@gmail.com 9672723232                                                    |                                   |                                             |                         |                         |
|                                          |                                            |                                        |                                                               | :                   |                                                                                   |                                   |                                             |                         |                         |
|                                          |                                            | Applicant                              | Name                                                          | :                   | GHAMANDI LAL MEENA                                                                |                                   |                                             |                         |                         |
|                                          |                                            | Calculate                              | d Date                                                        | :                   |                                                                                   |                                   |                                             |                         |                         |
|                                          | Discl<br>भिन्न र                           | laimer:- अ<br>होने पर सम्ब             | विटियों द्वारा आवास हेतु किंग<br>शन्धित वृत/खंड कार्यालय से भ | प गए १<br>सुद्ध क   | भुगतान तथा दर्भित बकाया राभि,<br>त्रवायी जा सकती है।                              | वास्तविक राशि र                   | Get Balanc                                  | e Pri                   | int Last Receipt        |
|                                          | Pay                                        | /ment                                  | Details                                                       |                     |                                                                                   |                                   |                                             |                         |                         |
|                                          |                                            |                                        |                                                               |                     |                                                                                   |                                   |                                             | Add                     | Delete                  |
|                                          |                                            | Sr. No.                                |                                                               |                     | Payment Head                                                                      |                                   |                                             | Goods<br>Service<br>Tax | Amount                  |
|                                          |                                            | 1                                      | SFS                                                           |                     |                                                                                   |                                   |                                             |                         | 30,000.00               |
|                                          |                                            |                                        | Goods Servi                                                   | ice Ta              | × 3,600.0                                                                         | 00                                | То                                          | tal Amount              | 33,600.00               |
|                                          | C2                                         |                                        | Misc.                                                         | Roun                | d 0.(                                                                             | 00                                | Net Paya                                    | ble Amount              | 33,600.00               |
|                                          |                                            |                                        |                                                               | C                   | Make                                                                              | Payment                           | Proceed for l                               | Payment                 |                         |

## Thank You